# 会費等支払方法ガイド

# -SMOOSYの利用案内(支払方法) ver1.1-

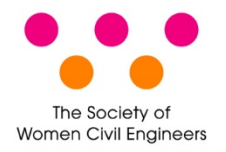

一般社団法人 土木技術者女性の会

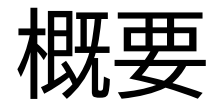

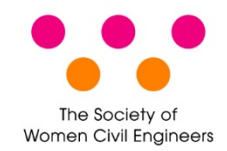

会費等の請求がある場合には、会員マイページの[請求/入金情報]欄に請求が表示 されます。以前設定した支払方法が表示されていますが、以下のいずれかに支払い 方法を変更することも可能です。

| 銀行振込<br>(バンクチェック払い) | 会員マイページで受付作業をするとりそな銀行の口座が自動<br>発行されます。自動発行された口座に、銀行窓口/ATM/ネット<br>バンキングなど任意の方法で振り込みます。 |
|---------------------|---------------------------------------------------------------------------------------|
| クレジットカード払い          | クレジットカード情報を登録して支払います。請求ごとにクレ<br>ジットカード情報の入力が必要です。                                     |

※団体等で会員マイページがご利用できない方には別途支払い方法をご案内します。

請求/入金情報

未払いがある場合は以下に請求情報が表示されます。[支払方法]枠で支払方法を確認してお支払いください。

### 注意:銀行振込の口座番号の通知について

銀行振込の場合、[支払う]から手続きをするとROBOT PAYMENTシステムからメール(件名:銀行振込決済の受付が完了しました)が届きます。 メールが届かない場合には、右側[操作]枠に表示される[振込先口座情報]で振込先の口座番号を確認のうえ、お振り込みください。

領収書が必要な場合は [入金済を含む全ての請求を表示する] をクリックして発行してください。

| 請求名称・入金状況                        | 請求日        | 支払期限       | 金額     |          | 支払方法        | 操作                                             |
|----------------------------------|------------|------------|--------|----------|-------------|------------------------------------------------|
| 2021年度年会費<br>⑵2021/04 - 2022/03) |            |            | 請求金額:  | 12,000 円 | 銀行振込        | <ul> <li>¥ 支払う</li> <li>■ 請求明細を確認する</li> </ul> |
| 未入金                              | 2021/05/27 | 2021/06/30 | 入金額合計: | 0円       | Ø 支払方法を変更する | ■ 請求書を発行する                                     |
| 請求番号<br>20210601000000707        |            |            | の又加洗商: | 12,000 円 |             | □ 額収書を発行する                                     |

会員マイページは以下からログインしてください。

https://swce.smoosy.atlas.jp/mypage/login

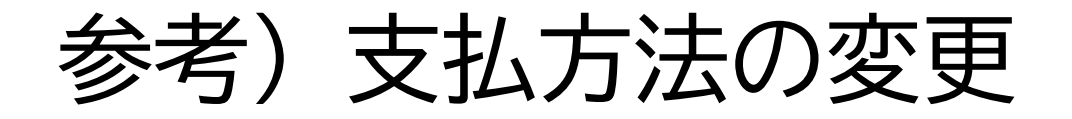

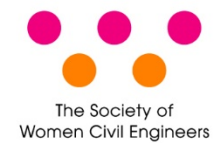

# 会員マイページでは現時点で請求されている請求の支払方法と、次回以降の請求の 支払方法の2つを変更することができます。

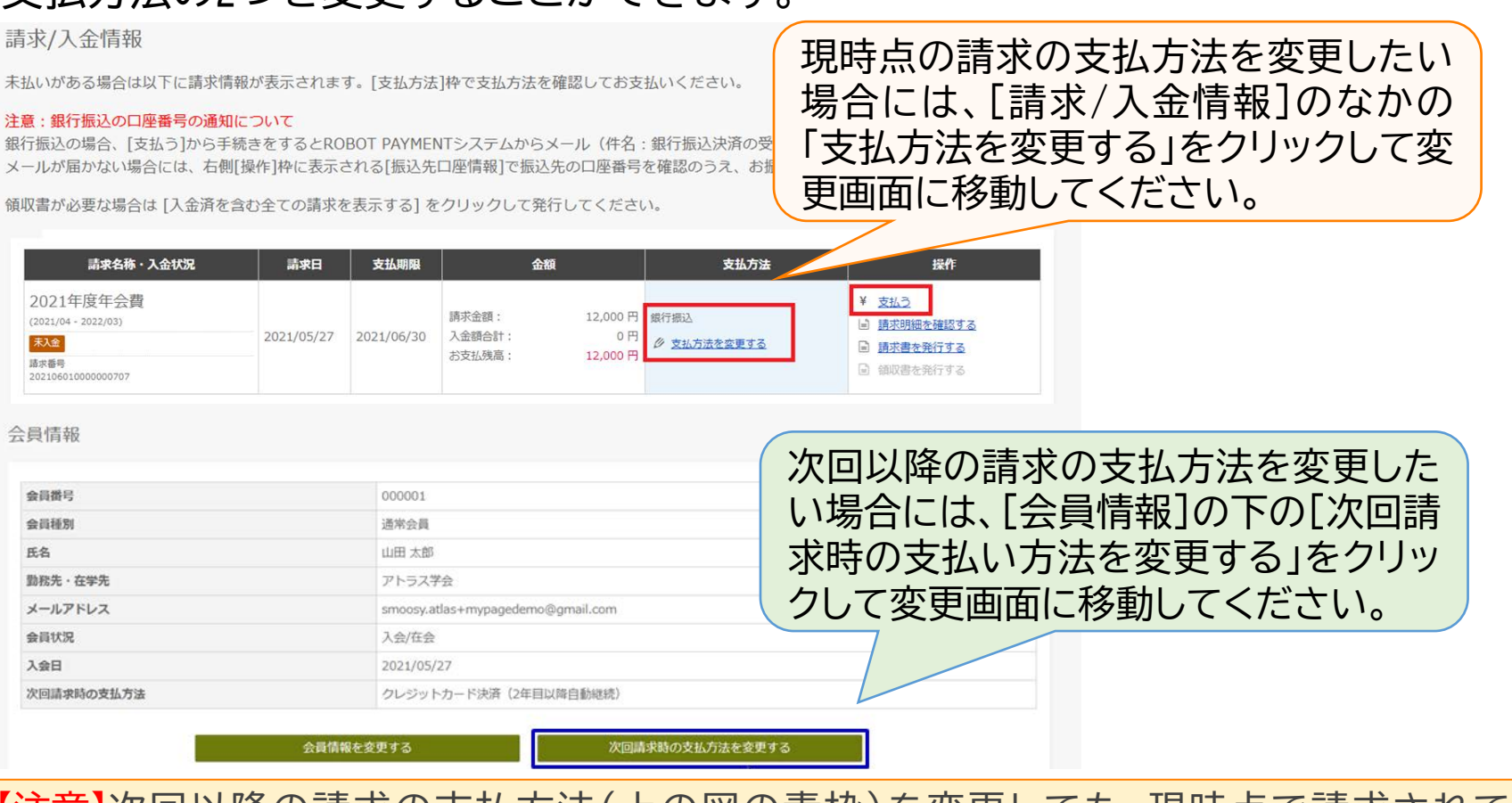

【注意】次回以降の請求の支払方法(上の図の青枠)を変更しても、現時点で請求されてい る請求の支払方法は変更されません。ご注意ください。

# 1. 銀行振込 (バンクチェック払い) ①

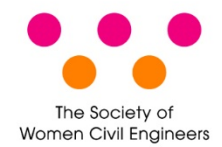

右側[操作]枠の[支払う]を

クリックします。

# 銀行振込は、会員自身がマイページで受付すると口座番号が案内されますので、 指定された口座に銀行窓口/ATM/ネットバンキング等で支払います。 (決済の度に口座番号は変わります。)

手順1

請求/入金情報

未払いがある場合は以下に請求情報が表示されます。[支払方法]枠で支払方法を確認してお支払いくださ

### 注意:銀行振込の口座番号の通知について

銀行振込の場合、[支払う]から手続きをするとROBOT PAYMENTシステムからメール(件名:銀行振込決済の受付が完了しました)が届きます。 メールが届かない場合には、右側[操作]枠に表示される[振込先口座情報]で振込先の口座番号を確認のうえ、お振り込みください。

領収書が必要な場合は [入金済を含む全ての請求を表示する] をクリックして発行してください。

| 請求名称・入金状況                        | 請求日        | 支払期限       | 金額     |          | 支払方法 | 操作           |
|----------------------------------|------------|------------|--------|----------|------|--------------|
| 2021年度年会費<br>(2021/04 - 2022/03) |            |            | 請求金額:  | 12,000 円 | 銀行振込 | ¥ <u>支払う</u> |
| 未入金                              | 2021/05/27 | 2021/06/30 | 入金額合計: | 0円       |      | ■ 請求書を発行する   |
| 請求番号<br>20210601000000707        |            |            |        | 12,000 円 |      | □ 領収書を発行する   |

【注意】口座番号の指定は事務局で代理で設定することはできません。 動作がうまくいかない場合、別の環境(スマートフォンからなど)の利用をお試しください。 それでも口座発行ができなかった場合は、会員管理担当(register@womencivilengineers.com) までお問い合わせください。

1. 銀行振込 (バンクチェック払い) ②

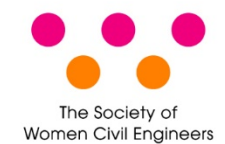

# ROBOT PAYMENTシステムの受付画面が表示されます。

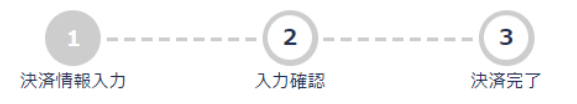

| 商品番号              | 商品名      | 価格                 |
|-------------------|----------|--------------------|
| 20220307000000401 | 2021年度会費 | 12,000円            |
|                   |          | 合計 <b>12,000</b> 円 |

| 振込情報を入力してください                                     |                       |
|---------------------------------------------------|-----------------------|
| 支払期限 2022/03/14 ※上記の合計金額を支払期限までに指定口座へのお振込みをお願いします |                       |
| 振込人名義 (必須) ヤマダタロウ                                 |                       |
| お客様情報を入力してください                                    | 手順2 [電話番号]と[振込人名義]を人刀 |
| 電話番号(必須) 0312345678                               | します。                  |
| メールアドレス (必須) smoosy.atlas+mypagedemo@gmail.com    | [メールアドレス]は会に登録しているアドレ |
|                                                   | スが入力されていますが、変更も可能です。  |
| 次へ                                                |                       |

1. 銀行振込 (バンクチェック払い) ③

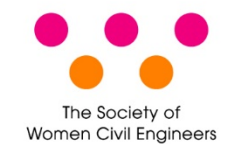

# ROBOT PAYMENTシステムの確認画面が表示されます。

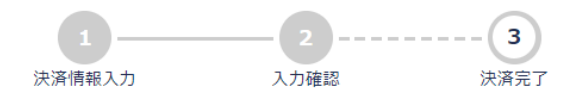

| 商品番号             | 商品                       | 各             | 価格           |                                                                    |
|------------------|--------------------------|---------------|--------------|--------------------------------------------------------------------|
| 2022030700000040 | 1 2021年月                 | 复会費           | 12,          | <mark>手順3</mark> 内容を確認して[決済実行]ボタン                                  |
|                  |                          |               | 合計 12,000    | をクリックします。                                                          |
|                  |                          |               |              | ボタンは一度だけ押して、口座発行手続き                                                |
| 振込情報             |                          |               |              | 完了までお待ちください。完了まで10秒か                                               |
| 支払期限             | 2022/03/14 ※上記の合計金額      | を支払期限までに指定口座へ | のお振込みをお願いします | ら20秒ほどかかる場合があります。                                                  |
| 振込人名義            | ヤマダタロウ                   |               |              |                                                                    |
| お客様情報            |                          |               |              |                                                                    |
| 電話番号             | 0312345678               |               |              |                                                                    |
| メールアドレス          | smoosy.atlas+mypagede    | emo@gmail.com |              |                                                                    |
| 2022/05 (ver1    | <del>決済す</del><br>決済情報入力 | €行<br>画面へ戻る   |              | 変更したい部分があった場合には、<br>ブラウザの戻る機能を使わずに、<br>ここをクリックして修正画面に移動<br>してください。 |
| ZUZZ/US (Veri    | . 17                     |               |              | )                                                                  |

1. 銀行振込 (バンクチェック払い) ④

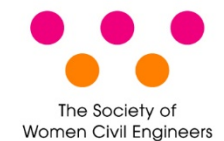

# 会員マイページに戻ります。

請求/入金情報

手順4 [振込先口座情報]をクリックします。

未払いがある場合は以下に請求情報が表示されます。[支払方法]枠で支払方法を確認してお支払いください。

### 注意:銀行振込の口座番号の通知について

銀行振込の場合、[支払う]から手続きをするとROBOT PAYMENTシステムからメール(件名:銀行振込決済の受付が完了しました)が届きます。 メールが届かない場合には、右側[操作]枠に表示される[振込先口座情報]で振込先の口座番号を確認のうえ、お振り込みください。

領収書が必要な場合は [入金済を含む全ての請求を表示する] をクリックして発行してください。

| 請求名称・入金状況                        | 請求日        | 支払期限       | 金                | 額             | 支払方法          | 操作                                                |
|----------------------------------|------------|------------|------------------|---------------|---------------|---------------------------------------------------|
| 2021年度年会費<br>(2021/04 - 2022/03) |            | 2021/06/30 | 請求金額: 12,        | 12,000 円      |               |                                                   |
| <b>未入金</b><br>決済受付中              | 2021/05/27 |            | 入金額合計:<br>お支払残高: | 0円<br>12,000円 | 銀行振込(バンクチェック) | <ul> <li>■ 請求書を発行する</li> </ul>                    |
| 請求番号<br>20210601000000707        |            |            |                  |               |               | <ul> <li>         ・         ・         ・</li></ul> |

1. 銀行振込 (バンクチェック払い) ⑤

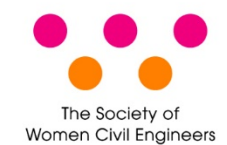

# 振込先口座情報を確認して、りそな銀行の指定口座に振り込みます。

| <b>手順5</b> 指定された口座に支払いをします。                               | タイトル:銀行振込決済の受付が完了しました     送信者:register@womencivilengineers.com                         |
|-----------------------------------------------------------|----------------------------------------------------------------------------------------|
| 口座名はROBOT PAYMENTシステムで設定した                                | 宛先:会員が決済で登録したアドレス<br>本文:                                                               |
| メールアドレスにも送られます。                                           | この度は、一般社団法人土木技術者女性の会(https://www.swomencivilengineers.com)を<br>ご利用いただきまして誠にありがとうございます。 |
|                                                           | 以下の銀行振込決済の受付が完了しました。 指定口座へお振込みをお願いします                                                  |
| 振込先口座情報                                                   |                                                                                        |
| 振込先の口座情報は以下の通りです。                                         | 【決済番号 】 41502471<br>【商品名 】 2020 年度年会費                                                  |
|                                                           | 【決済金額 】¥3,000                                                                          |
| 銀行コート/銀行名 支店コート/支店名 口座種別/口座街号/口座名義                        | 【決済日時 】2020/07/10 16:21:16                                                             |
| 0010. りそな銀行 999. テスト支店 普通. 9999999. カロボットハーイメントシェアノウタディコク | 【仮込人名義】】         ドボクハナコ                                                                |
|                                                           | 【振込先口座 】 〇〇銀行〇〇支店 普通 9999999 株式会社 ROBOT PAYMENT 収納代行                                   |
|                                                           | <br>  請求書が必要な方は、会員マイページから請求書 pdf をダウンロードしてご利用ください。                                     |
|                                                           | 書面での請求書が必要な方、設定した振込人名義以外の名義でお振り込みをされた方は必ず事                                             |
|                                                           | 務局 (register@womencivilengineers.com) 迄こ連絡くたさい。                                        |
| 【注意】 決済の受付(口座番号の指定)後は                                     | 【問合せ先 】                                                                                |
|                                                           | 電話 :050-3738-4975<br>メール:register@womencivilengineers.com                              |
| 文払力法を変更でさません。                                             |                                                                                        |
| また、お支払いをいただく度に振込先の口座番                                     | お問合せの際は、決済番号をお控えの上ご連絡頂けますようお願いいたします。<br>決済番号は大切に保管してください。                              |
| 号は変わります。                                                  |                                                                                        |
|                                                           | (C)2020 ROBOT PAYMENT Inc                                                              |

1. 銀行振込 (バンクチェック払い) ⑥

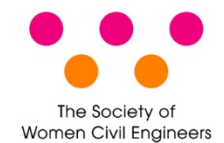

# ROBOT PAYMENTシステムで入金を確認できると会員にメールが送られます。

| タイトル:銀      | 行振込決済の入金を確認しました                                       |
|-------------|-------------------------------------------------------|
| 送信者:regis   | ster@womencivilengineers.com                          |
| 宛先:会員が      | 決済で登録したアドレス                                           |
| 本文:         |                                                       |
| この度は、一      | 般社団法人土木技術者女性の会(https://www.swomencivilengineers.com)を |
| ご利用いただ      | きまして誠にありがとうございます。                                     |
| 以下の銀行振      | 込決済の入金を確認しました。                                        |
|             |                                                       |
| 【決済番号       | 41502471                                              |
| 【決済金額       | <b>¥</b> 3,000                                        |
| 【決済日時       | 2020/07/10 16:21:16                                   |
|             |                                                       |
| 【問合せ先       | ]                                                     |
| 電話 :050-:   | 3738-4975                                             |
| メール:regis   | ter@womencivilengineers.com                           |
|             |                                                       |
| (C)2020 ROB | OT PAYMENT Inc                                        |

# 【注意】 入金確認は平日の日中に3回実施し、その後入金処理しているため、振込(着金)し てから入金確認のメール到着までには半日程度かかります。

2. クレジットカード払い ①

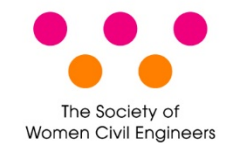

クレジットカード情報を登録します。

請求/入金情報

クします。

手順1 右側「操作)枠の「支払う」をクリッ

未払いがある場合は以下に請求情報が表示されます。[支払方法]枠で支払方法を確認してお支払いください。

### 注意:銀行振込の口座番号の通知について

銀行振込の場合、[支払う]から手続きをするとROBOT PAYMENTシステムからメール(件名:銀行振込決済の受付が完了しました)が届きます。 メールが届かない場合には、右側[操作]枠に表示される[振込先口座情報]で振込先の口座番号を確認のうえ、お振り込みください。

領収書が必要な場合は [入金済を含む全ての請求を表示する] をクリックして発行してください。

| 請求名称・入金状況                                     | 請求日        | 支払期限       | 金額               |                  | 支払方法                                                  | 操作                                                                                       |
|-----------------------------------------------|------------|------------|------------------|------------------|-------------------------------------------------------|------------------------------------------------------------------------------------------|
| 2021年度年会費<br>(2021/04 - 2022/03)              |            |            | 請求金額: 12,000 円   | クレジットカード決済(1回のみ) | <ul> <li>¥ <u>支払う</u></li> <li>■ 請求明細を確認する</li> </ul> |                                                                                          |
| <mark>末入金</mark><br>請求番号<br>20210527000000001 | 2021/05/01 | 2021/06/30 | 入金額合計:<br>お支払残高: | 0円<br>12,000円    | Ø 支払方法を変更する                                           | <ul> <li>              請求書を発行する      </li> <li>             領収書を発行する         </li> </ul> |

# 2. クレジットカード払い②

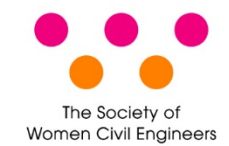

ROBOT PAYMENTシステムのクジレット カード情報入力画面が表示されます。

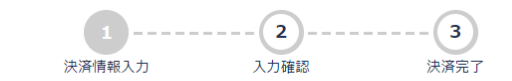

| 商品番号              | 商品名      | 価格                 |
|-------------------|----------|--------------------|
| 20220307000000401 | 2021年度会費 | 12,000円            |
|                   |          | 合計 <b>12,000</b> 円 |

| クレジットカード情報をス            | っカしてください                          |
|-------------------------|-----------------------------------|
| 利用可能ブランド                |                                   |
| カード番号(必須)               |                                   |
| 有効期限(必須)                | 01 🗸 / 2022 🗸                     |
| セキュリティコード(必須)           | 例)123(半角数字のみ) ※セキュリティコード確認方法      |
| カード名義(名)(必須)            |                                   |
| カード名義(姓)(必須)            |                                   |
| お客様情報を入力してく1            | έ <del>δ</del> υ                  |
| 電話番号 <mark>(必須</mark> ) | 0312345678                        |
| メールアドレス(必須)             | smoosy.atlas+mypagedemo@gmail.com |
|                         | ×^                                |

# <mark>手順2</mark> クレジットカード情報を入力し、 [次へ]ボタンをク リックします。

2. クレジットカード払い③

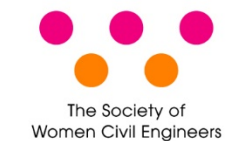

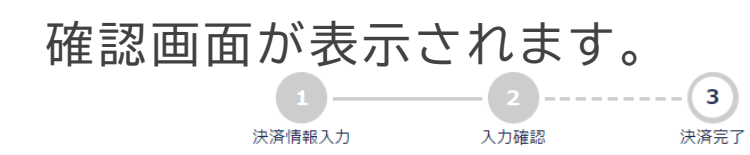

| 商品番号             | 商品名                        | 価格       |             |                       |
|------------------|----------------------------|----------|-------------|-----------------------|
| 2022030700000040 | 1 2021年度会費                 |          | 12,000円     |                       |
|                  |                            | 合計 12,0  | <b>00</b> 円 | 手順3 内容を確認して[決済実行]ボタン  |
|                  | -                          |          |             | をクリックします。             |
|                  |                            |          |             | ボタンは一度だけ押して、決済完了までお   |
| クレンツトカート情報       |                            |          |             |                       |
| カード番号            | 4444*******1111            |          |             | 待ちください。決済完了まで10秒から20秒 |
| 有効期限             | 01月/2022年                  |          |             | ほどかかろ提合があります          |
| カード名義(名)         | TARO                       |          |             |                       |
| カード名義(姓)         | YAMADA                     |          |             |                       |
| お客様情報            |                            |          |             |                       |
| 電話番号             | 0312345678                 |          |             |                       |
| メールアドレス          | smoosy.atlas+mypagedemo@gr | mail.com |             | 変更したい部分があった場合には、      |
|                  |                            |          |             |                       |
|                  | 決済実行                       |          |             | - ここをクリックして修正画面に移動    |
|                  |                            |          |             | してください。               |
|                  |                            |          |             |                       |

2. クレジットカード払い④

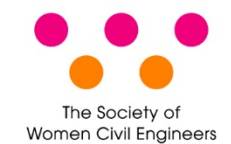

# 会員マイページに戻ります。

| 請求名称・入金状況                        | 請求日        | 支払期限       |                  | 金額                        | 支払方法      | 操作          |  |
|----------------------------------|------------|------------|------------------|---------------------------|-----------|-------------|--|
| 2021年度年会費<br>(2021/04 - 2022/03) |            |            | 請求金額:            | 12,000 円                  |           | 国 請求明細を確認する |  |
| 本人金<br>決済受付中<br>請求番号             | 2021/05/27 | 2021/06/30 | 入金額合計:<br>お支払残高: | 手順4 [入金状況]〈未入金〉の下に「決済受付中」 |           |             |  |
| 202105310000000704               |            |            |                  | が表示され                     | 1、数分後「未払し | いの請求情報はあり   |  |
|                                  |            |            |                  | せん」に変                     | わります。     |             |  |

請求/入金情報

未払いがある場合は以下に請求情報が表示されます。[支払方法]枠で支払方法を確認してお支払いください。

### 注意:銀行振込の口座番号の通知について

銀行振込の場合、[支払う]から手続きをするとROBOT PAYMENTシステムからメール(件名:銀行振込決済の受付が完了しました)が届きます。 メールが届かない場合には、右側[操作]枠に表示される[振込先口座情報]で振込先の口座番号を確認のうえ、お振り込みください。

領収書が必要な場合は [入金済を含む全ての請求を表示する] をクリックして発行してください。

未払いの請求情報はありません。

 入金済を含む全ての請求を表示する

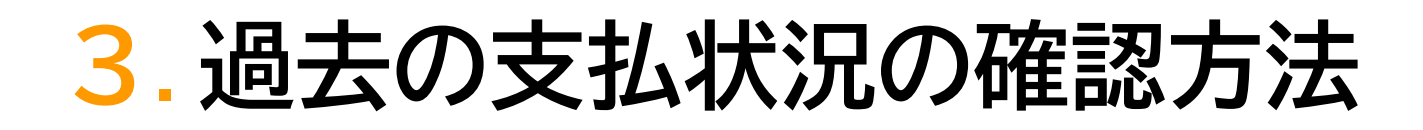

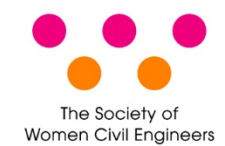

会員マイページトップ画面で[入金済を含む全ての請求を表示する]ボタンを クリックします。または左側メニュー[請求/入金情報]を選択し、[入金済を含 む全ての請求を表示する]をクリックします。

| Ξ                | Ph52##                                                                                                |
|------------------|----------------------------------------------------------------------------------------------------|
| 会員マイページトップ       | (会員番号:000001   山田 太郎   アトラス学会   smoosy.atlas+mypagedemo命gmail.com )                                   |
| お知らせ             | 会員マイページトップ                                                                                            |
| 請求/入金情報 🗸 🗸      | 会員マイページ                                                                                               |
| 入金済を含む全ての請求を表示する |                                                                                                    |
| 会員情報             | お知らせ                                                                                                  |
|                  | 2021/04/01 > <u>【アトラス学会】会員管理システム導入のお知らせ</u>                                                           |
| ■学会サイト           |                                                                                                    |
| 🛛 English        |                                                                                                    |
| องเว             |                                                                                                    |
| ▶ パスワード変更        | 本位いいのる場合は以下に時水時報がなホされます。[文位力法]FFで文位力法を確認しての文位いてたさい。<br>領収書が必要な場合は [入金済を含む全ての請求を表示する] をクリックして発行してください。 |
| ₽ <i>םלדיס</i> ר | 未払いの講求情報はありません。                                                                                       |
|                  | 入金済を含む全ての講求を表示する                                                                                      |

## 【注意】トップ画面には入金済みの請求は表示されません。